# Ganon BIXUS IP4200 最初に 必ず読んでね! かんたんスター トガイド

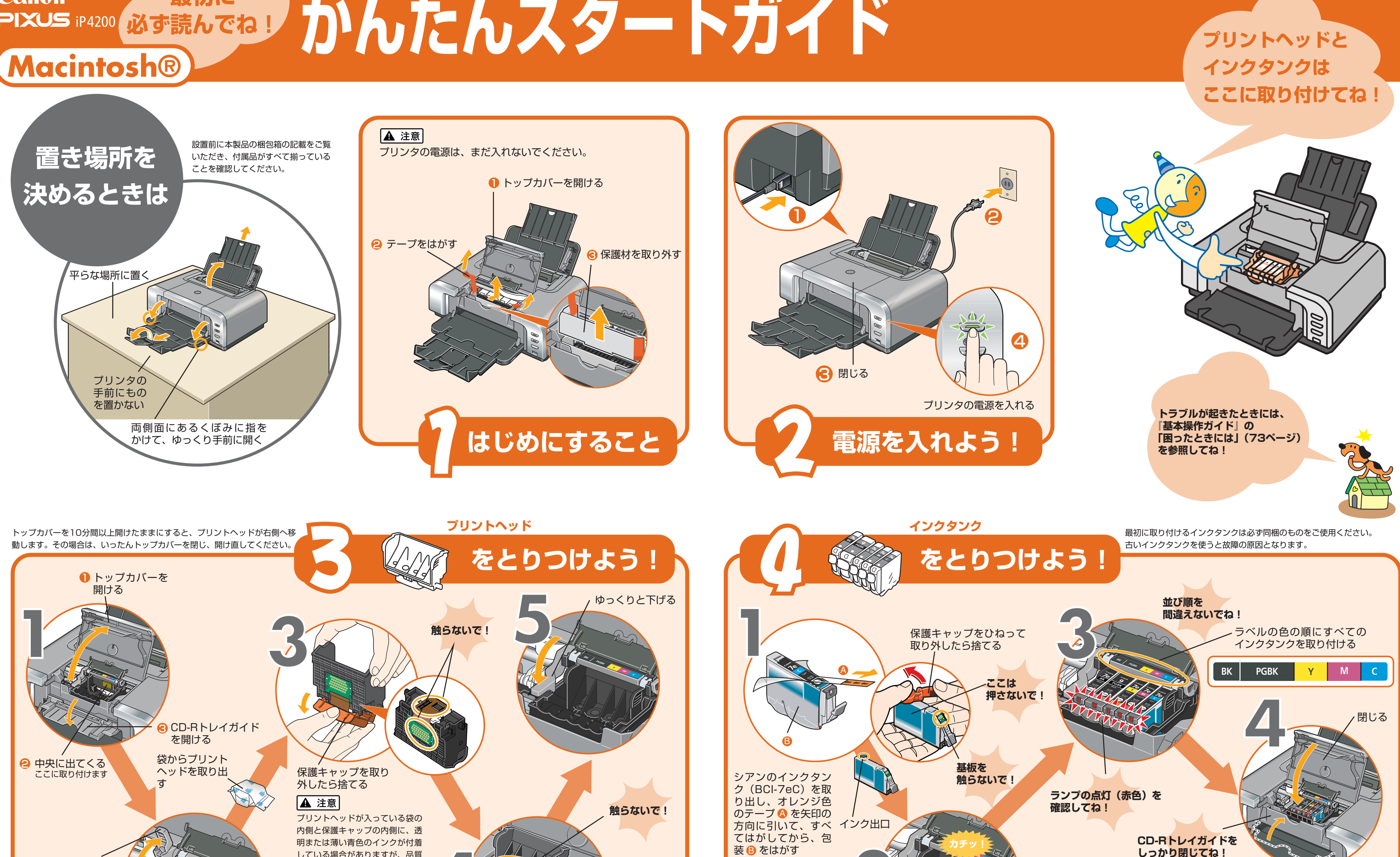

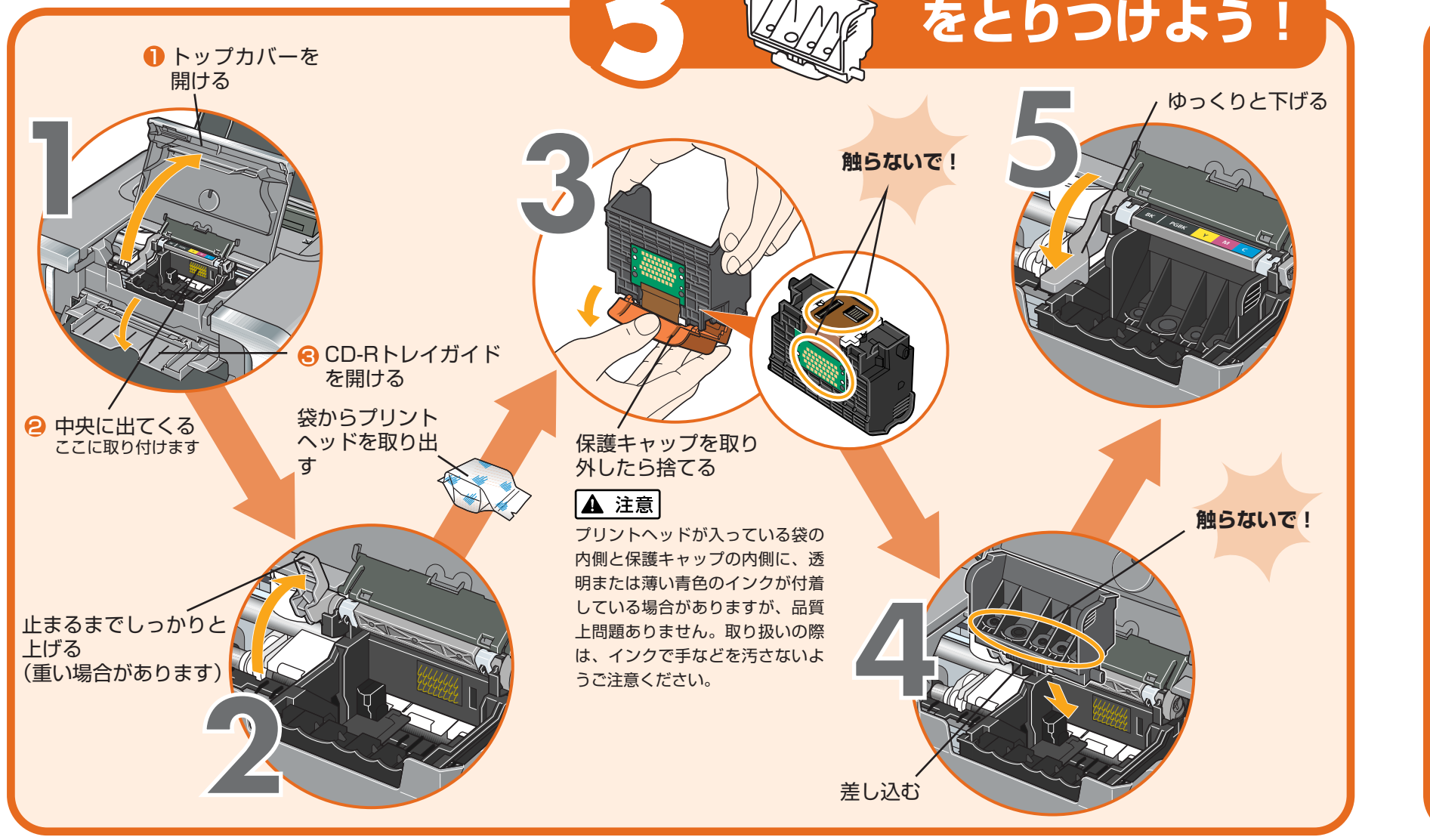

©CANON INC.2005

PRINTED IN THAILAND

トップカバーを閉じた後にエラーランプがオレン ジ色に点滅している場合は、インクタンクの取付 け位置が間違っている可能性があります。トップ カバーを開けて、インクタンクの並び順がラベル の通りに正しくセットされているか確認してくだ さい。

プリンタドライバのインストール

◎ ● を押してカチッというま

インクタンクランプの点灯

でしっかり押し込む

(赤色)を確認する

つづく

# プリンタを使う準備をしよう

# プリンタドライバとマニュアル、 アプリケーションソフトをインストールする

プリンタを印刷できる状態にするには、「プリンタドライバ」と呼ば れるソフトウェアをパソコンのハードディスクにコピーする(イン ストールする)ことが必要です。

- ●ウィルス検知プログラムやシステムに常駐するプログラムがある場合は、あら かじめ終了しておいてください。
- ●ネットワーク環境で本プリンタを使用する際は、サーバ機、クライアント機の 両方にプリンタドライバをインストールしてください。 その際、サーバ機の「システム環境設定」の「共有」にある「サービス」タブ をクリックし、「プリンタ共有」のチェックボックスをクリックしてチェック マークを付けてください。
- プリンタとパソコンを接続する

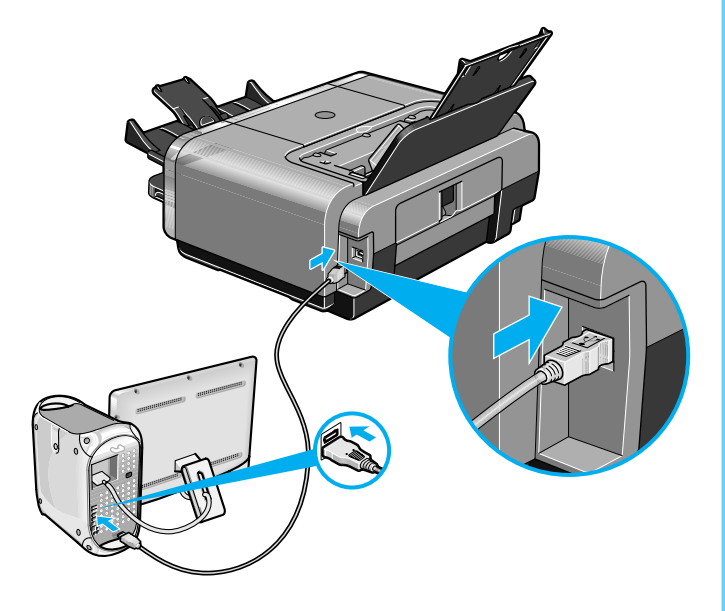

- 🥐 パソコンの電源を入れて、Mac OS Xを起動する
- 3『プリンタソフトウェア CD-ROM』をCD-ROMド ライブに入れる

CD-ROMのフォルダが自動的に開かない場合は、デスクトップ に表示される 💿 をダブルクリックします。

4 [Setup] アイコンをダブルクリックする

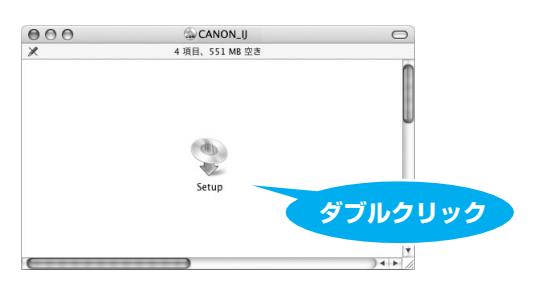

5 以下の画面が表示されたら、管理者の名前とパスワー ドを入力し、[OK] をクリックする 管理者の名前とパスワードがわからないときは、左下の 🕐 ボタ ンをクリックしてください。

| 認証                  |                           |      |
|---------------------|---------------------------|------|
| "Setup"に変<br>カしてくださ | 更を加えるには、あなたのパスワードを入<br>い。 |      |
|                     |                           |      |
| 名前:                 |                           |      |
| パスワード:              |                           |      |
| ▼ 詳細な情報             |                           | クリック |
| (?)                 | (キャンセル) OK                | )    |
| 0                   |                           |      |

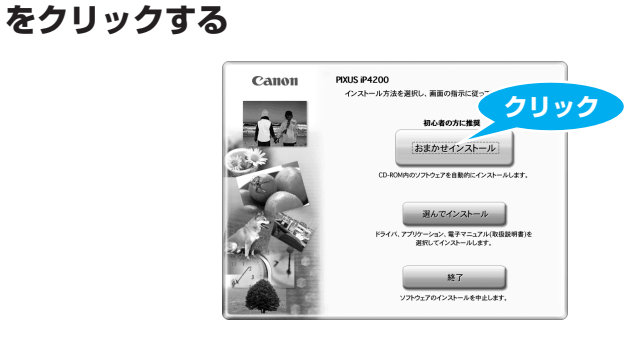

▶ 以下の画面が表示されたら[おまかせインストール]

プリンタドライバのインストールには、[おまかせインストール] と [選んでインストール] の2種類があります。 [おまかせインストール]を選ぶと、プリンタドライバ、電子マ ニュアル(取扱説明書)、アプリケーションソフトが一度にイン ストールされます。

## ┃ [おまかせインストール]の画面が表示されたら、 [インストール] をクリックする

インストールする項目の上にマウスを合わせると、プリンタドラ イバやアプリケーションソフトの説明が表示されます。

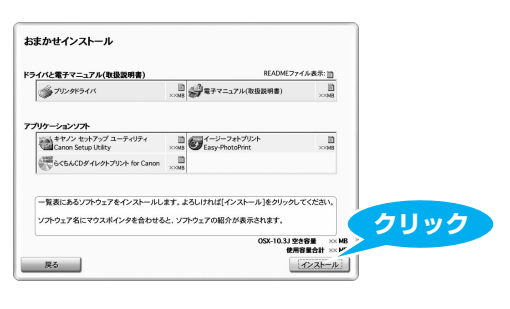

<mark> 伊</mark>用許諾契約の画面が表示されたら、内容をよく読ん で [はい] をクリックする

インストールが開始されます。 [ヘッド位置調整のご案内]の画面が表示されたら、[次へ]をク リックしてください。

9 [インストールが完了しました。] の画面が表示され たら、[再起動] をクリックする

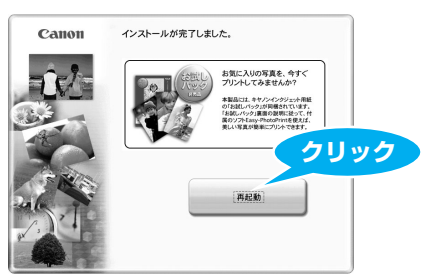

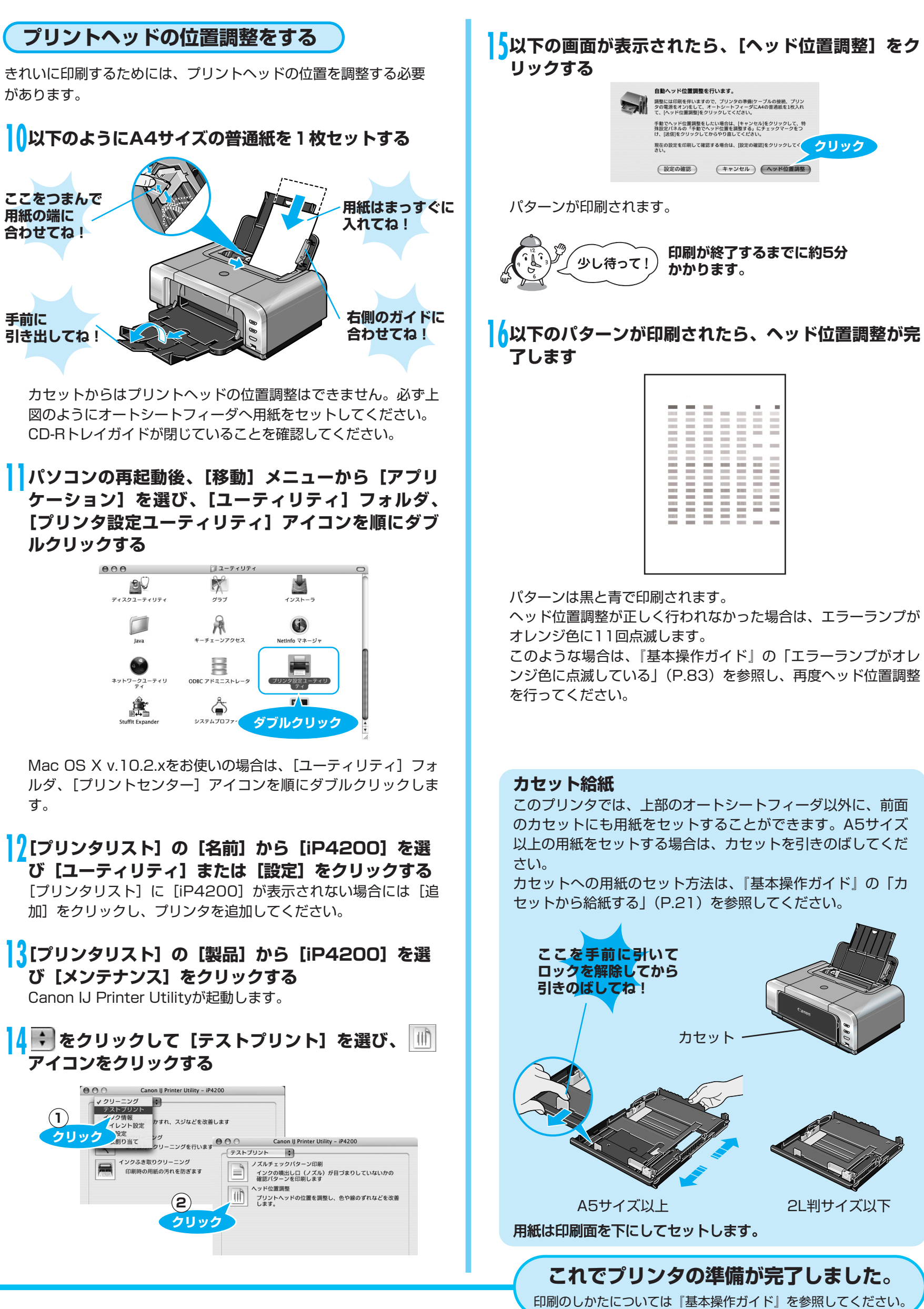

| パソコンの再起動後、 | [毳 |
|------------|----|
| ケーション]を選び、 | [] |
| 【プリンタ設定ユーテ | ィリ |
| ルクリックする    |    |

| 000               | יב 🌍             |
|-------------------|------------------|
| ディスクユーティリティ       | 995              |
| Java              | +-+I->           |
| ネットワークユーティリ<br>ティ | ODBC アドミニ        |
| Stufft Expander   | لم<br>عمر المحرو |

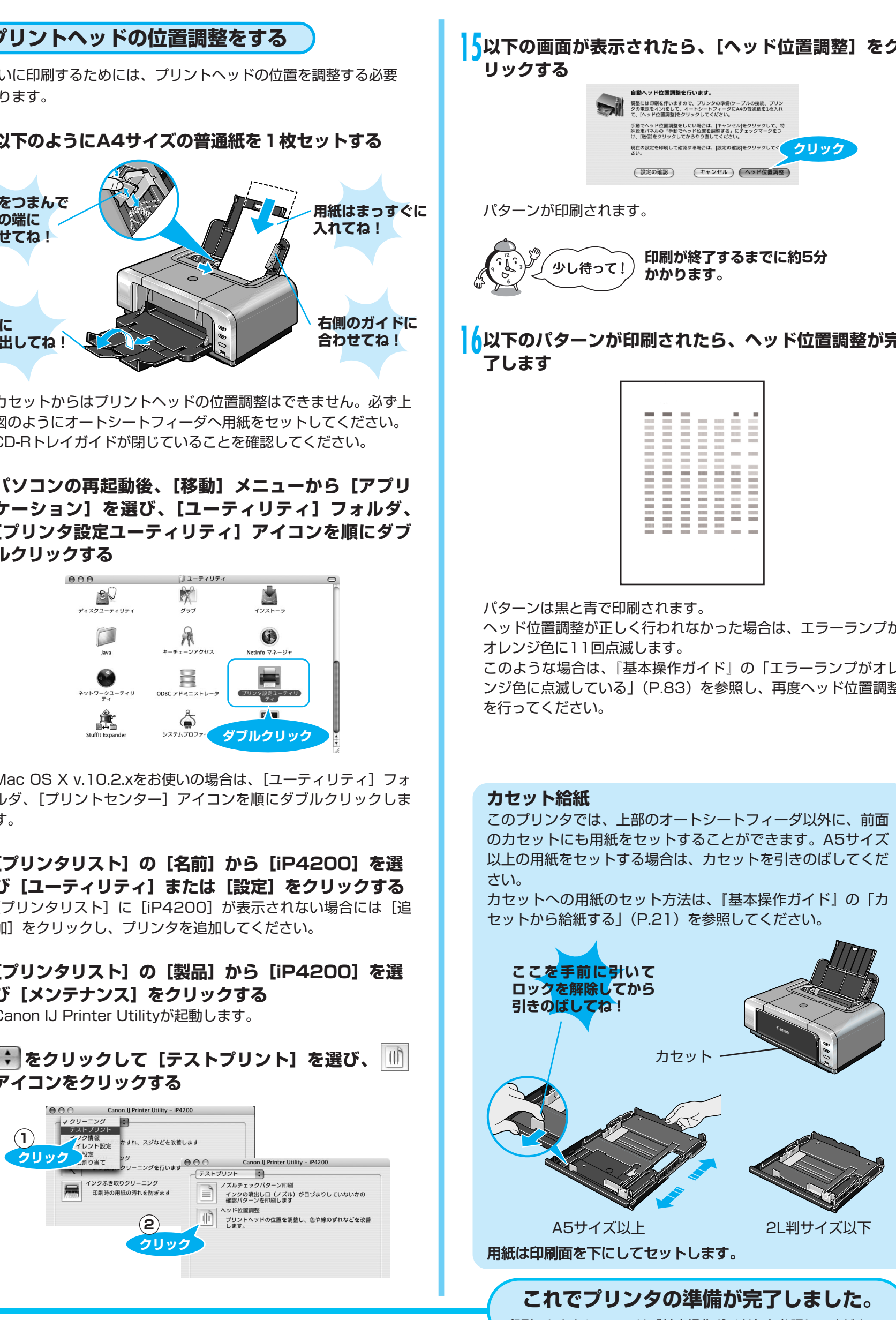

Macintosh、およびMacは、アップルコンピュータ社の米国およびその他の地域における登録商標です。